## Procedura di prenotazione:

1. Il genitore prenota l'incontro su Argo nella sezione *Ricevimento Docenti*, utilizzando il tasto "Nuova" posto in alto a destra e selezionando il docente interessato;

2. Il docente riceverà automaticamente una mail all'indirizzo istituzionale indicato nella schermata di prenotazione su Argo con richiesta di colloquio;

3. Il genitore il giorno del colloquio, nell'ora dell'appuntamento, potrà accedere nell'Auditorium per incontrare il docente.